## **PO Status Monitor Color Changes**

To further define practical functionality of the PO Status Monitor this enhancement adds two new color schemes to the *Acknowledge Date* column. Red still represents *2 days past Date issued and no Acknowledgement*. Yellow has been added and means *Created/Not Sent* and light green designates *Acknowledged/No Manf Promised Ship Date*.

## How it works:

- 1. Launch Software for Hardware and from the Logo screen click the *Purchase Orders* menu selection.
- 2. Click the *PO Status Monitor* submenu selection. **Note**: you can also access the PO Status Monitor from within a Contract Job.

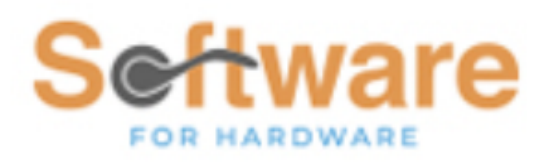

Sample Builders Hardware Contract Quotes Contract Jobs Sales + Sales + Purchase Orders -Combine POs Stock POs PO Status Monitor Packing Slips +

3. This action opens the PO Status Monitor.

4. In the lower portion of the screen, you will see yellow and light green color schemes have been added to the *Acknowledgement Date* section which acts as a key to interpret the color-coding in the associated column on the grid.

| Acknowledgement Date |                                                | Shipping Confirmation |                                            |
|----------------------|------------------------------------------------|-----------------------|--------------------------------------------|
|                      | 2 days past Date Issued and no Acknowledgement |                       | 1 day or more past Manf Promised Ship Date |
|                      | Created/Not Sent                               |                       | Waiting for Shipping Confirmation          |
|                      | Acknowledged/No Manf Promised Ship Date        |                       | Shipping Confirmed                         |
| SFH PAC#             |                                                |                       |                                            |
|                      | PAC Slip Available to Assign                   |                       |                                            |